![](_page_0_Picture_0.jpeg)

## **Microsoft Outlook**

Para configurar uma conta nova de correio eletrónico no Outlook deve seguir os seguintes passos:

- 1. Clicar em cima do separador "Ficheiro";
- 2. Clicar em cima do ícone "Definições de Conta";
- 3. Clicar em cima de "Adicionar e remover contas";

![](_page_0_Picture_7.jpeg)

4. Clicar no botão Seguinte;

| Contas de correio electrónico<br>Pode adicionar ou remover una conta. Pode seleccionar una conta e alterar as respectivas definições.                                                                 | dereços<br>tio * Tod         |
|----------------------------------------------------------------------------------------------------|------------------------------|
| arreto electrónico   Facheros de Dados   Feeds RSS   Listas SharePont   Calendários da Internet.  Calendários Publici *1.**<br>                                                                       | ar Em<br>cions<br>@researchg |
| Escaber Serviço                                                                                                    | 苓                            |
| Ligar a uma conta de correo dectrónico formocida pelo seu formocedor de<br>serviços internet (ISP) ou pela sua organização.<br><b>Mensagens de Texto (SHS)</b><br>Ligar a um serviço de envio de 5%6. |                              |
| © Qutro                                                                                                    |                              |
| C gatra<br>Ggar a un tipo de servidor alabino apresentado.<br>Fire Mai Transport<br>Microsoft Culduol: Hotmai Connector                                                                               |                              |

5. Ativar a última opção "Configurar manualmente..." e depois clicar no botão Seguinte;

| Centa de Correio Electrónico  Seu None: Exem Enderepo de Correio Electrónico: Exem Palavra-passe: Escreva Novamente a Balavra-passe: Escre | plo: Paula Bento<br>plo: paula@contosc |                   |                     |               |  |
|----------------------------------------------------------------------------------------------------|----------------------------------------|-------------------|---------------------|---------------|--|
| O Seu None: Exem<br>Endereço de Correio Electrónico: Exem<br>Palavra-passe: Escreva Novamente a Balavra-passe: Escre                       | plo: Paula Bento<br>plo: paula@contoso |                   |                     |               |  |
| Endereço de Correio Electrónico:<br>Exem<br>Palavra-passe:<br>Escreva Novamente a Balavra-passe:<br>Escreva                                | plo: paula@contoso                     |                   |                     |               |  |
| Palavra-passe: Escreva Novamente a <u>Palavra-passe</u> : Escre                                                                            | pio: paula@contoso                     |                   |                     |               |  |
| Escre                                                                                                    |                                        |                   |                     |               |  |
|                                                                                                    | va a palavra-passe                     | e indicada pelo f | fornecedor de servi | ços Internet. |  |
| ) Me <u>n</u> sagens de Texto (SMS)                                                                                                    |                                        |                   |                     |               |  |
| Configurar manualmente as definições do                                                                                                    | servidor ou tipo                       | os de servidor    | adicionais          | ~             |  |
| 0                                                                                                    |                                        |                   |                     | 2             |  |

![](_page_1_Picture_0.jpeg)

6. Clicar no botão Seguinte;

| Escolher Serviço          |                                   |                                           |                |
|---------------------------|-----------------------------------|-------------------------------------------|----------------|
| Correio Electrónico d     | a Internet                        |                                           |                |
| Ligar ao servidor POP o   | IMAP para enviar e receber me     | ensagens de correio electrónico.          |                |
| Microsoft Exchange        | ou servico compatível             |                                           |                |
| Ligar e aceder a mensa    | ens de correio electrónico, caler | ndário, contactos, faxes e mensagens de c | prreio de voz. |
| A Mangagang da Tayta      | (EME)                             |                                           |                |
| Ligar a um servico de er  | wio de SMS.                       |                                           |                |
| Outro                     |                                   |                                           |                |
| Linar a um tipo de servir | for abaixo apresentado.           |                                           |                |
| Fax Mail Transport        |                                   |                                           |                |
| Microsoft Outlook Hotm    | all Connector                     |                                           |                |
|                           |                                   |                                           |                |
|                           |                                   |                                           |                |
|                           |                                   |                                           |                |
|                           |                                   |                                           |                |
|                           |                                   |                                           |                |
|                           |                                   |                                           | <b>A</b>       |

7. Completar os seis campos com os respetivos dados e depois no passo 7 clicar no botão Mais definições;

| Definições de Correio Electrónic<br>Todas estas definições são nece                                                                                                    | <b>xo da Internet</b><br>ssárias para que a conta de correio e                                                            | electrónico funcione.                                                                                                    |
|----------------------------------------------------------------------------------------------------|----------------------------------------------------------------------------------------------------|----------------------------------------------------------------------------------------------------|
| Informações do utilizador<br>Q seu nome:<br>Endereço de correio electrónico:<br>Informações sobre o servidor<br>Tipo de Conta:<br>Servidor de regepção de correio:<br>Servidor de egvio de correio (SMTP):<br>Informações de início de sessão<br>Vome de utilizador:<br>Palavra-passe:<br>Memoriz<br>Reguerer ínício de sessão com Aut<br>Segura (SPA) | popa<br>utock office365.com<br>smtp.office365.com<br>smtp.office365.com<br>ar palavra-passe<br>enticação de Palavra-passe | Definições da Conta de Teste<br>Depois de preencher as informações deste ecră,<br>recomenda-se que teste a conta, dicando no botão abaixo.<br>(Requer ligação à rede)<br>Testar definições da conta<br>Testar Definições da Conta dicando no botão<br>Seguinte |
|                                                                                                    |                                                                                                    | < Anterior Seguinte > Cancelar                                                                                                    |

8. Verificar se o campo do email está correto e clicar no separador "Servidor de envio";

| eral           | Servidor de envio Ligação Avançadas                                                                                   |
|----------------|----------------------------------------------------------------------------------------------------|
| Conta          | de correio                                                                                                    |
| Escre<br>"Trat | eva o <u>n</u> ome pelo qual pretende referir-se a esta conta. Por exemplo,<br>balho" ou "Servidor do Microsoft Mail" |
| jorg           | emadeira@esdrm.ipsantarem.pt                                                                                          |
| Tas            | s informações do utilizador                                                                                           |
| Orga           | anização:                                                                                                    |
| Corr           | . elect. para resp.:                                                                                                  |
| 1. 1. 1.       |                                                                                                    |
|                |                                                                                                    |
|                |                                                                                                    |
|                |                                                                                                    |
|                |                                                                                                    |
|                |                                                                                                    |
|                |                                                                                                    |
|                |                                                                                                    |
|                |                                                                                                    |

![](_page_2_Picture_0.jpeg)

9. Colocar a visto em "O meu servidor de envio ..." e depois clicar no separador "Avançadas";

![](_page_2_Picture_3.jpeg)

10. Preencher os campos todos conforme estão na imagem seguinte e depois clicar no botão "Ok";

| Geral<br>Númer   | Servidor de envio Liga Avançadas                                                                                                    |
|------------------|----------------------------------------------------------------------------------------------------|
| Serv<br>Serv     | ridor de recepção (POP3): 395 Utilizar gredefinições<br>V Este servidor requer uma ligação encriptada (SSL)<br>ridor de envio (SMTP): 587       |
| Tempo            | Juliize o seguinte tipo de ligação encriptada: TLS 4                                                                                            |
| Entreg<br>Entreg | ja<br>jeixar uma cópia das mensagens no servidor<br>Remover do servidor após 10 👘 dias<br>Remover do servidor ao eliminar de 'Itens eliminados' |
|                  | •                                                                                                    |

11. Se a conta estiver bem configurada irá aparecer dois vistos verdes conforme imagem seguinte, depois deve clicar em fechar;

| arabénsi Todos os testes foram concluidos com ēxito. Clique em 'Fechar' para<br>Ontinuar.         |                        |  |  |  |
|---------------------------------------------------------------------------------------------------|------------------------|--|--|--|
| Tarefas Erros                                                                                     | Estado                 |  |  |  |
| ✓ Iniciar sessão no servidor de recepção de co…<br>✓ Enviar mensagem de correio electrónico de t… | Concluído<br>Concluído |  |  |  |

![](_page_3_Picture_0.jpeg)

12. Clicar no botão Seguinte;

| Definições de Correio Electrónic<br>Todas estas definições são nece      | co da Internet<br>essárias para que a conta de correio | electrónico funcione.                                                               |  |  |
|--------------------------------------------------------------------------|--------------------------------------------------------|-------------------------------------------------------------------------------------|--|--|
| Informações do utilizador                                                |                                                        | Definições da Conta de Teste                                                        |  |  |
| Q seu nome:                                                              | Jorge Madeira                                          | Depois de preencher as informações deste ecrã,                                      |  |  |
| Endereço de correio electrónico:                                         | jorgemadeira@esdrm.ipsantar                            | recomenda-se que teste a conta, clicando no botão abaixo<br>(Requer ligação à rede) |  |  |
| Informações sobre o servidor                                             |                                                        |                                                                                     |  |  |
| Tipo de Conta:                                                           | POP3                                                   | Testar definições da conta                                                          |  |  |
| Servidor de regepção de correio:<br>Servidor de envio de correio (SMTP): | pop3.outlook.com                                       | Testar Definições da Conta dicando no botão<br>Seguinte                             |  |  |
|                                                                          | smtp.outlook.com                                       |                                                                                     |  |  |
| Informações de início de sessão                                          |                                                        |                                                                                     |  |  |
| Nome de utilizador:                                                      | jorgemadeira@esdrm.ipsantar                            |                                                                                     |  |  |
| Paļavra-passe:                                                           | *******                                                |                                                                                     |  |  |
| Reguerer inicio de sessão com Aut<br>Segura (SPA)                        | ar palavra-passe<br>enticação de Palavra-passe         | Mais definições                                                                     |  |  |

13. Finalmente clicar no botão Concluir.

![](_page_3_Picture_5.jpeg)